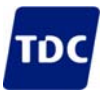

# **TDC Webtekst**

# USB-adapter for tilslutning af lyskaldeanlæg

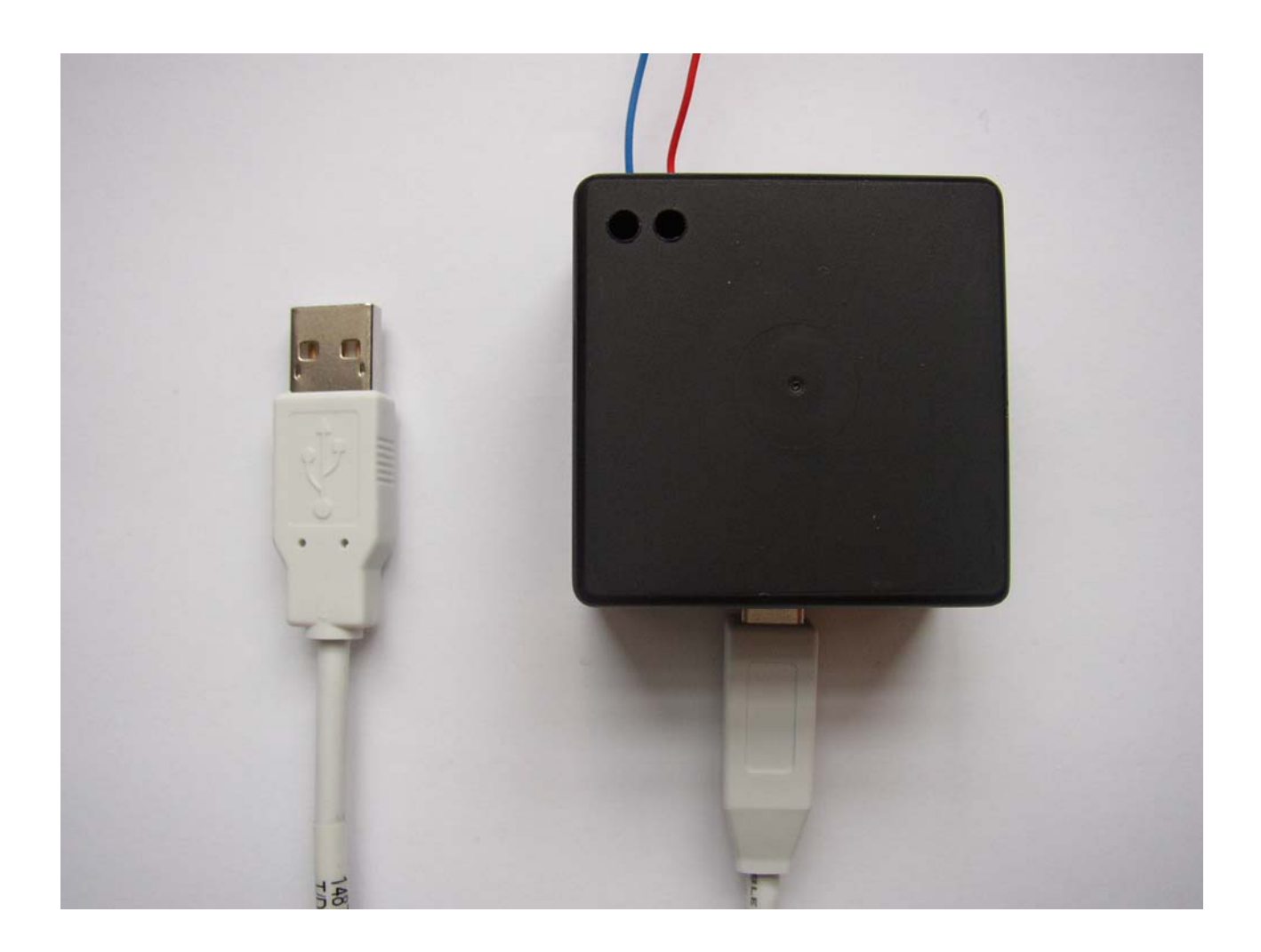

Indhold:

| 1 | Indledning                                              | 2 |
|---|---------------------------------------------------------|---|
| 2 | Driver                                                  | 2 |
| 3 | Installation                                            | 2 |
| 4 | Tilslut USB-adapter                                     | 2 |
| 5 | Indstillinger i TDC Webtekst                            | 2 |
| 6 | Håndtering af affald af elektrisk og elektronisk udstyr | 3 |

## 1 Indledning

Mange nyere computere har ikke længere comporte, men derimod USB-porte. For at kunne benytte udstyr som skal tilsluttes comporten, kan man ændre en USB-port til en comport.

### 2 Driver

For at ændre en USB-port til en comport, skal man benytte en driver. Driveren som downloades via TDC Webtekst, er kun til følgende operativsystemer:

- Windows Vista
- Windows XP
- Windows Server 2003
- Windows 2000

Ønskes driver til 64-bit versioner af Windows eller ældre Windows versioner, henvises til producentens hjemmeside <u>www.ftdichip.com</u>

## 3 Installation

For at kunne benytte USB-adapteren, skal driveren installeres. Gå ind på hjemmesiden <u>www.tdcwebtekst.dk</u>. Under hjælp i afsnittet vedr. lyskaldeanlæg, finder du linket download USB-driver.

Følg anvisningen:

- Klik på linket <u>download USB-driver</u>
- I pop-up vinduet "Filoverførsel" skal du vælge kør.
- I pop-up vinduet "Internet Explorer Sikkerhedsadvarsel" skal du væge kør.
- I pop-up vinduet " FTDI driver installation" skal du vælge OK.

#### 4 Tilslut USB-adapter

USB-adapteren kan nu tilsluttes til computeren.

- Tilslut USB-adapter til USB-porten i computeren med det medfølgende USBkabel.
- Tilslut lyskaldeanlægget til de 2 terminalklemmer på USB-adapteren.

#### 5 Indstillinger i TDC Webtekst

På TDC Webtekst skal følgende gøres:

- Login på www.TDC Webtekst.dk
- Klik på "Værktøjer-Indstillinger-Comport"
- Vælg comport nummer i listen. Er der mere end en comport i listen skal man prøve sig frem.
- Klik på knappen "test". Hvis den rigtige comport er valgt, vil lyskaldeanlægget blinke.

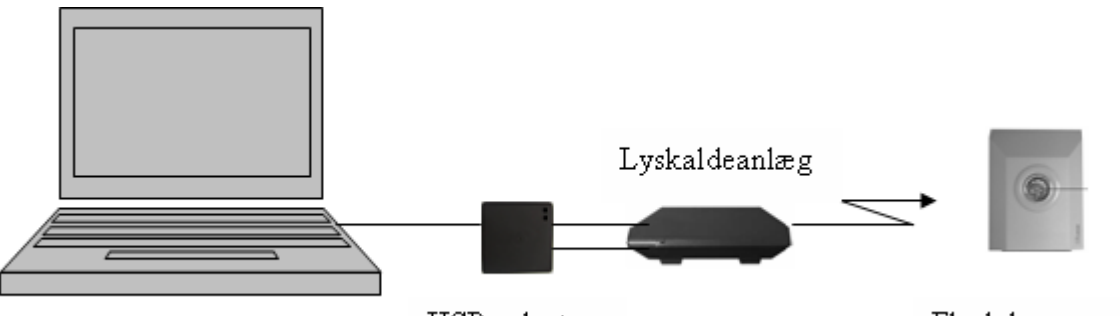

USB-adapter

Flash lampe

### 6 Håndtering af affald af elektrisk og elektronisk udstyr

Elektrisk og elektronisk udstyr (EEE) indeholder materialer, komponenter og stoffer, der kan være farlige og skadelige for menneskers sundhed og for miljøet, når affaldet af elektrisk og elektronisk udstyr (WEEE) ikke bortskaffes korrekt.

Produkter, der er mærket med den overkrydsede skraldespand, er elektrisk og elektronisk udstyr. Den krydsede skraldespand symboliserer, at affald af elektrisk og elektronisk udstyr ikke må bortskaffes sammen med usorteret husholdningsaffald, men skal indsamles særskilt

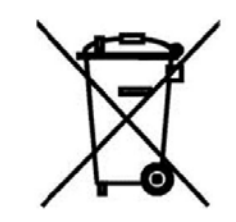

Til dette formål har alle kommuner etableret indsamlingsordninger, hvor affald af elektrisk og elektronisk udstyr gratis kan afleveres af borgerne på genbrugsstationer eller andre indsamlingssteder eller hentes direkte fra husholdningerne. Nærmere information skal indhentes hos kommunens tekniske forvaltning.